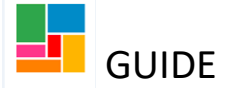

### Careline Telecare work folder guidance

### **1.** How to find the workflow waiting in the Careline Telecare folder:

• On the top left hand side of Mosaic, you will see your name. Click on the fifth icon:

| 😑 💷 😂 👯 Efioawan Glover             |   |
|-------------------------------------|---|
| <ul> <li>Allocations</li> </ul>     | G |
| <ul> <li>Recently viewed</li> </ul> | C |
| ✓ Current work                      | G |
| Type↑ Subject Title                 |   |
|                                     |   |
|                                     |   |

This will open up your team, Careline Telecare:

| Careline Telecare 💌                 |
|-------------------------------------|
| ✓ Team summary (9) C <sup>2</sup>   |
| Worker/Sub-team ↑                   |
|                                     |
| K Assigned to team                  |
| 🗱 <u>Careline - Oysta Referrals</u> |
| Careline Installation/Response Team |
| Soe Ansell                          |
| Virtual Worker Careline Telecare    |
| Elaine Dawkins                      |
| Linistina Guyster                   |
| Rosie Henderson-McGirr              |
| & Monica Patel                      |

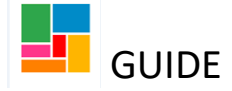

• Go to the 'Current Work' folder (in red below) and you will be taken to all the *Careline Referral Management* workflow steps which are waiting to be picked up by the Business Support Officers (client details removed for the purpose of this guide):

| Careline Telecare 💌 |                 |                                 |  |  |
|---------------------|-----------------|---------------------------------|--|--|
| ∧ Tea               | m summary (9) C |                                 |  |  |
| ∨ Cur               | rent work       | C                               |  |  |
| Туре 个              | Subject         | Title                           |  |  |
| <b>a</b>            | Incoming        | work (2)                        |  |  |
| 2                   |                 | Careline Referral<br>Management |  |  |
| 2                   |                 | Careline Referral<br>Management |  |  |

#### 2. How to assign Careline referral management steps to a named worker

Any of the *Careline Referral Management* workflow steps under the Careline Telecare team folder, can be assigned directly to a named Business Support Officer.

• Click on the icon next to the workflow step you wish to assign, and select 'update assignment'

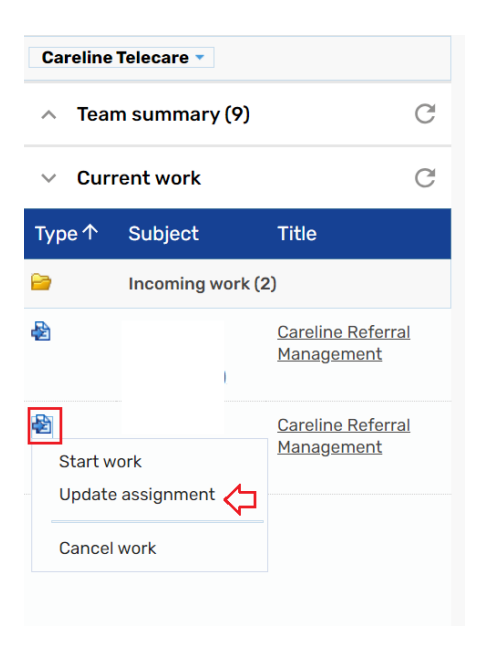

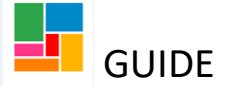

• You then select 'Find', entering the worker's name, and select OK.

|                          |               |      |       | Fields marked with a * are required<br>At least one field marked with a # is required |
|--------------------------|---------------|------|-------|---------------------------------------------------------------------------------------|
| Team worker#             | Please select |      |       | ~                                                                                     |
| □ Show workers in su     | ub-teams      |      |       |                                                                                       |
| Pass to worker#          |               | Find | Clear |                                                                                       |
| Pass to team#            |               | Find | Clear |                                                                                       |
| Scheduled start<br>date* | 09/08/2024    |      |       |                                                                                       |
| Time*                    | 14:56         |      |       |                                                                                       |
| Note                     |               |      |       |                                                                                       |
|                          |               |      |       | 4                                                                                     |
|                          |               |      |       | OK Cancel                                                                             |

# **3.** How to find the workflow waiting in the Careline Installation/ Response Team folder:

As you are listed under the Careline Telecare team, you need to select <u>the sub team</u> Careline Installation/ Response Team folder, via your team folder.

• When in your team folder, click Careline Telecare at the top, and it opens up:

|   | Careline Telecare 👻 🤇                  |   |                |
|---|----------------------------------------|---|----------------|
|   | Work for Careline Telecare             |   |                |
|   | Team members                           | • | C              |
|   | Careline - Oysta Referrals             | • |                |
|   | Careline<br>Installation/Response Team | ÷ | C              |
| - | Back to top                            |   | <b>T</b> 141 - |
|   | ype i oubjeet                          |   | Inde           |

• You can see the sub team, Careline Installation/ Response team here. Select it.

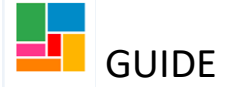

• It'll open up, and you need to select Careline Installation/ Response team again:

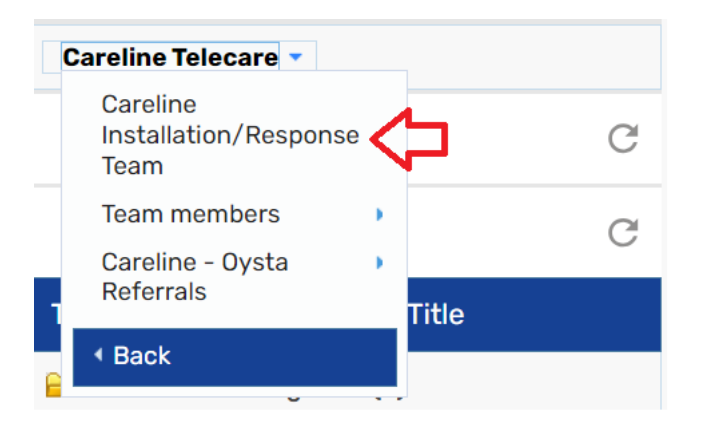

• It will then open up the team folder (client details removed for the purpose of this guide):

| Careline Installation/Response Team 🔻 |             |                    |  |  |
|---------------------------------------|-------------|--------------------|--|--|
| ∧ Team summary (24) C <sup>2</sup>    |             |                    |  |  |
| ✓ Current work                        |             |                    |  |  |
| Туре 个                                | Subject     | Title              |  |  |
| <b>8</b>                              | Incoming wo | rk (29)            |  |  |
| ¢۵                                    |             | Careline Provision |  |  |
| <b>₽</b>                              |             | Careline Provision |  |  |
| A                                     |             | Careline Provision |  |  |
| A                                     |             | Careline Provision |  |  |
| æ                                     |             | Careline Provision |  |  |

Remember, you are now in the Careline Installation/ Response team so it's listed at the top (rather than Careline Telecare)

You can find all the *Careline provision* steps waiting to be picked up under the 'Current work' tab.

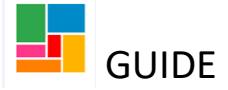

#### 4. How to find the workflow waiting in the Careline Oyster Referral:

As you are listed under the Careline Telecare team, you need to select <u>the sub folder</u> Careline – Oysta Referrals folder, via your team folder.

• When in your team folder, click Careline Telecare at the top, and it opens up:

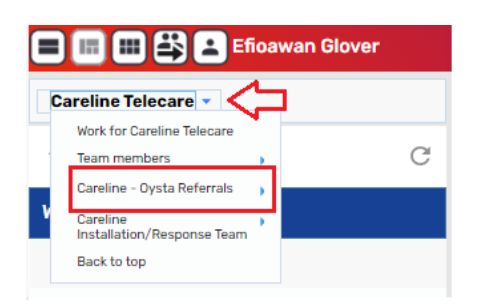

- You can see the sub folder, Careline Oysta Referrals here. Select it.
- It'll open up, and you need to select Careline Oysta Referrals again:

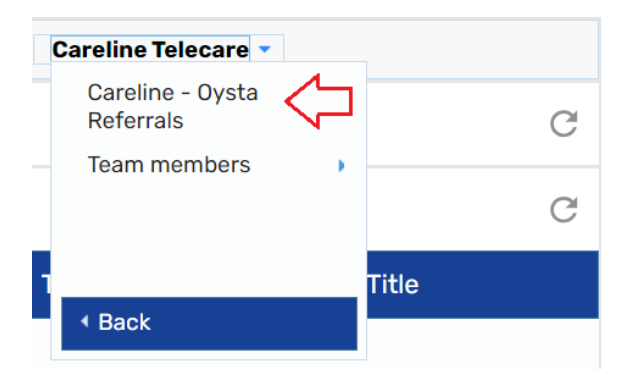

• It will then open up the team folder (client details removed for the purpose of this guide):

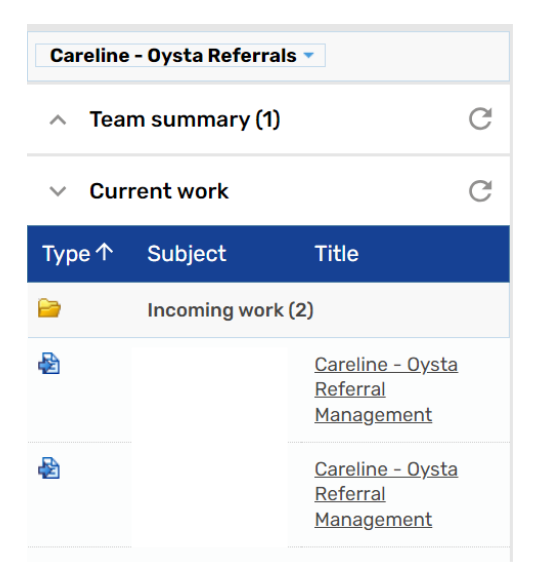

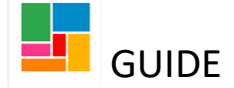

Remember, you are now in the Careline – Oysta Referrals folder so it's listed at the top (rather than Careline Telecare)

You can find all the *Careline – Oysta Referral Management* steps waiting to be picked up under the 'Current work' tab.

## 5. How to switch back to yourself as a worker/ leave the Careline Telecare folder:

To leave the team folder, and return to yourself, select the last icon at the right hand corner of Mosaic and it will take you to your folder:

| 🖿 💷 🖽 😩 主 Efioawan Glover            |   |
|--------------------------------------|---|
| Careline Telecare 🔻                  |   |
| <ul> <li>Team summary (9)</li> </ul> | G |
| ✓ Current work                       | G |

• You're now back as yourself, and out of the team folder:

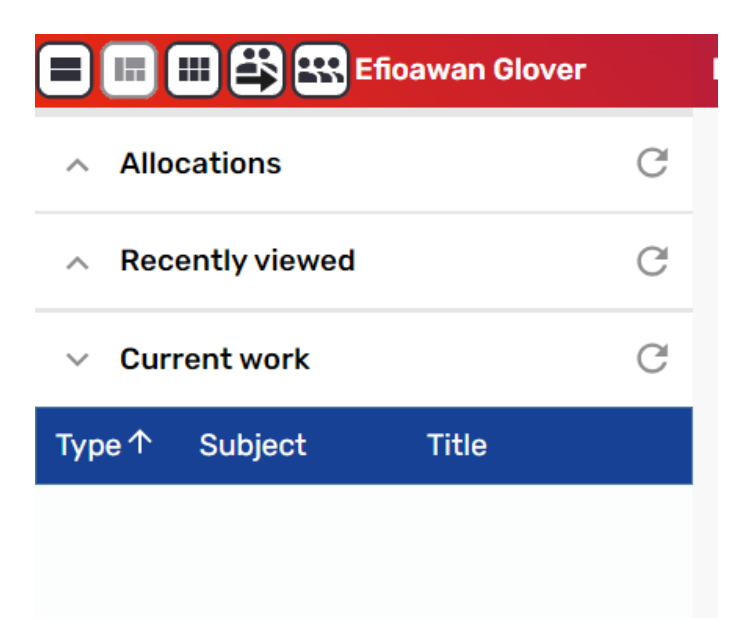